# **MD HD EASY PLUS**

122012

- ES Manual de usuario
- FR Manuel d'installation
- IT Manuale d'uso
- PT Manual d'instruções
- EN User's manual

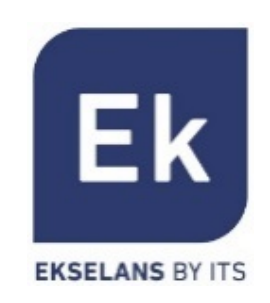

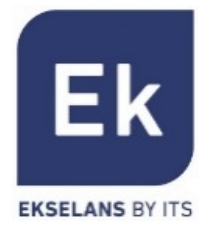

# ES Conexiones FR Connexions IT Cor

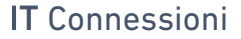

# PT Conexões

**EN** Connections

1

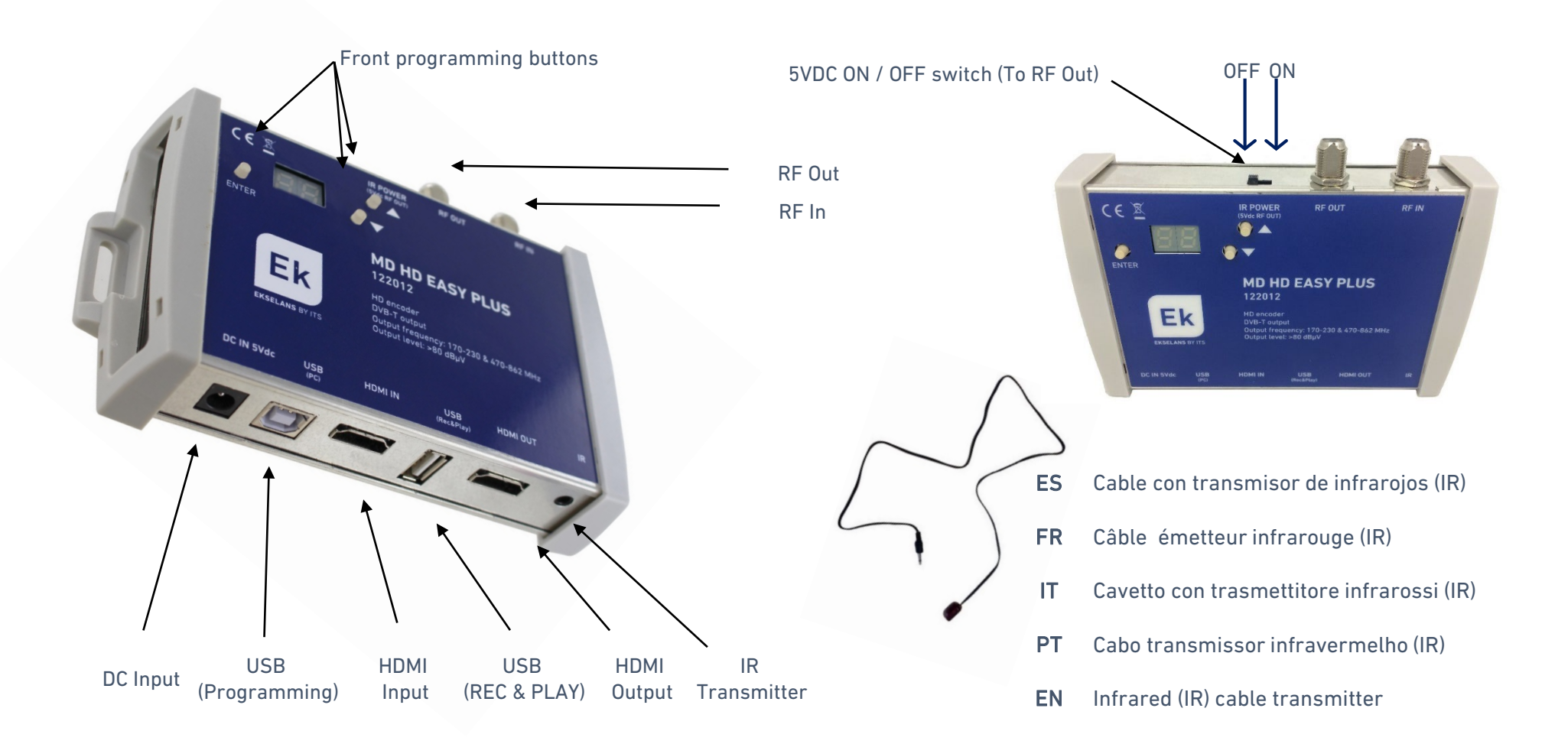

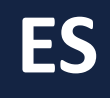

# EKSELANS BY ITS

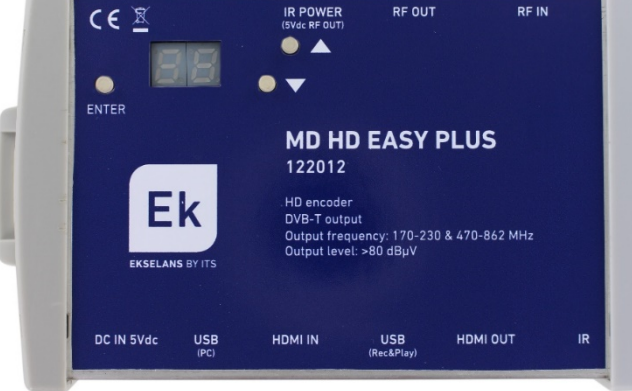

Alimentación eléctrica conectada

Fuente HDMI detectada

- Presionar mientras se conecta la alimentación para valores por defecto. Aparecerá "rs".
- <u>Nota:</u> En el caso de usar más de un modulador para el mismo receptor o televisor, es necesario modificar el "Program ID" (Identificador de programa), para que sean distintos.

- Presionar 🔺 🔽 para menú canal
- Presionar ENTER +  $\triangle / \bigtriangledown$  para:
  - **Ch** Fijar canal de salida [5...12 + 21...69]
  - 📊 Ajustar la frecuencia de la portadora IR [38 / 46 / 56 KHz]
  - 📊 Modificar el identificador de programa [1...34]
  - <u>月</u> Fijar la atenuación deseada [0...15 dB]
- Si se conecta una memoria USB que contenga un fichero denominado "Video01.ts"
  - Se reproduicirá el fichero al presionar <u>PL</u>
  - Se sobreescribirá el fichero al presionar 📶 . Si no existe, se creará.
  - Presionar **5***E* para terminar la reproducción o grabación.
  - Reproducir, grabar y parar requieren confirmación. Presionar ENTER + A/V
    - Sí (Yes)
    - No (No)
- Para programación avanzada, descargar el SW "*MDHDSoft*" de la web www.ekselansbyits.com

y conectarlo al ordenador con cable USB (Tipo A/ Tipo B).

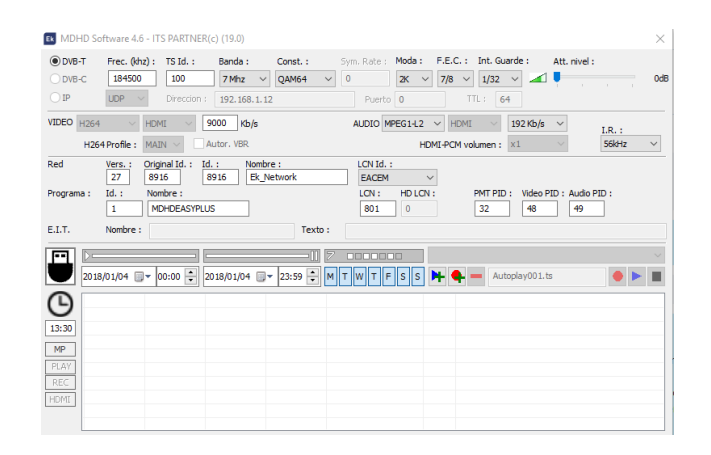

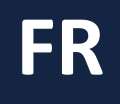

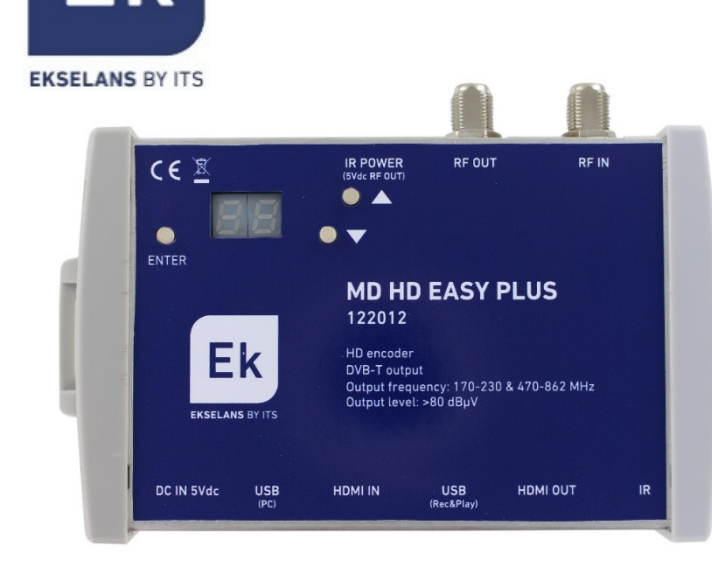

Alimentation connecté

Ek

Source HDMI détectée

- Appuyez sur lorsque lálimentation est connecté avec valeurs par défaut.
   Apparaîtra « rs »
- <u>Note:</u> En cas d'utilisation de plus d'un modulateur pour le même récepteur ou téléviseur, il est nécessaire de modifier "Program ID" (Identificateur de programme) pour qu'il ait des valeurs différentes.

- Appuyez en  $\blacktriangle/ \bigtriangledown$  pour options de meunu
- Appuyez en ENTER + / pour:
  - **Ch** Régler le canal de sortie [5...12 + 21...69]
  - Réglage de la fréquence de la porteuse IR [38 / 46 / 56 KHz]
  - **G** Régler l'identificateur de programme [1...34]
  - Régler l'atténuation souhaitée [0 ... 15dB]
- Si une clé USB est connectée qui contient un fichier <u>appelé</u> "Video01.ts"
  - Le fichier sera joué lorsque vou<u>s ap</u>puyez sur **PL**.
  - Le fichier sera écrasé lorsqu'il re est pressé. S'il n'existe pas, il sera créé.
  - Appuyez **5***<sup>L</sup>* pour terminer la lecture ou l'enregistrement.
  - Jouer, enregistrer et arrêter nécessitent confirmation. Presse ENTER + ▲/▼
    - 📕 🖌 Oui (Yes)
    - Non (No)
- Pour la programmation avancée, téléchargez le SW "MDHDSoft" <u>www.ekselansbyits.com</u>

et le connecter à l'ordinateur avec un câble USB (Type A / Type B).

|                           | Activate and a first part | annen(e) (1910)     |                    |                        |                         |       |
|---------------------------|---------------------------|---------------------|--------------------|------------------------|-------------------------|-------|
| DVB-T                     | Frec. (khz) : TS Id       | l.: Banda: Const.   | : Sym. Rate : Moda | : F.E.C. : Int. Guarde | Att. nivel :            |       |
| O DVB-C                   | 184500 100                | 7 Mhz V QAM64       | ŧ ∨ 0 2K           | ✓ 7/8 ✓ 1/32 ✓         | 🛛 🛋 🕴 👘 👘 👘             | OdB   |
| ○ IP                      | UDP 🗸 Direc               | cion : 192.168.1.12 | Puerto 0           | TTL : 64               |                         |       |
| VIDEO H264                |                           | 9000 Kb/s           | AUDIO MPEG1-L      | 2 ~ HDMI ~ 19          | 2 Kb/s 🗸                |       |
| H26                       | 4 Profile : MAIN ~        | Autor, VBR          |                    | HDMI-PCM volumen : ×1  | × 56                    | kHz ∨ |
| Red                       | Vers. : Original Id.      | .: Id.: Nombre:     | LCN Id. :          |                        |                         |       |
|                           | 27 8916                   | 8916 Ek_Network     | EACEM              | ~                      |                         |       |
| Programa :                | Id. : Nombre :            |                     | LCN : HD LO        | CN : PMT PID :         | Video PID : Audio PID : |       |
|                           | 1 MDHDEA                  | SYPLUS              | 801 0              | 32                     | 48 49                   |       |
| E.I.T.                    | Nombre :                  | 1                   | fexto :            |                        |                         |       |
|                           |                           |                     | -11 7              |                        |                         |       |
| 2018                      | 3/01/04 🔲 🛪 00:00         | 2018/01/04 - 23:59  | MTWTESS            | Autopla                | v001.ts                 |       |
|                           |                           |                     | عاما فاقاقا ف      |                        |                         |       |
| G                         |                           |                     |                    |                        |                         |       |
| 13:30                     |                           |                     |                    |                        |                         |       |
|                           |                           |                     |                    |                        |                         |       |
| MP                        |                           |                     |                    |                        |                         |       |
| MP                        |                           |                     |                    |                        |                         |       |
| MP<br>PLAY<br>REC         |                           |                     |                    |                        |                         |       |
| MP<br>PLAV<br>REC<br>HDMI |                           |                     |                    |                        |                         |       |

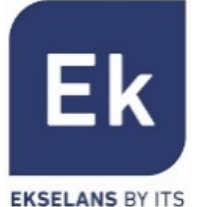

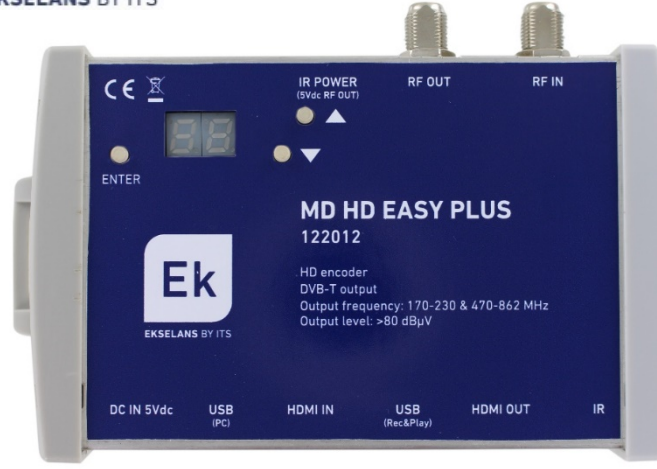

Alimentatore collegato

Sorgente HDMI collegata

- Per fare un reset del modulatore, premere il tasto mentre è collegato l'alimentatore. Comparirà "rs" sul display.
- <u>Nota:</u> Nel caso di utilizzare più di un modulatore nello stesso impianto, è necessario modificare il "Program ID" (Identificatore di programa), dovendo essere diverso per ogni modulatore.

- Premere verso  $\blacktriangle/ \bigtriangledown$  per accedere al menu principale
- Premere ENTER + ▲/▼ per
  - **Ch** Scegliere il canale di uscita [5...12 + 21...69]
  - 📊 Regolare la frequenza della portante IR [38 / 46 / 56 KHz]
  - 📊 Modificare il identificatore di programa [1...34]
  - **RE** Scegliere l'attenuazione del livello di uscita [0...15 dB]
- Se è collegata una memoria USB che contiene un file chiamato "Video01.ts"
  - Il file verrà riprodotto quando si preme 🔑
  - Il file verrà sovrascritto quando premuto **rc** . Se non esiste, verrà creato.
  - Premere **5***E* per terminare la riproduzione o la registrazione.
  - Gioca, registra e interrompe richiede conferma. Preme ENTER +  $A/\nabla$ 
    - 🛛 📕 Sì (Yes)
    - 🗾 👩 No (No)
- Per una programmazione avanzata, scaricare il SW "MDHDSoft" dal nostro sito web <u>www.ekselansbyits.com</u>. Poi collegare il modulatore al PC tramite un cavo USB (tipo A / tipo B).

| UVB-1                     | Frec. (khz) :             | TS Id. : E           | anda : C             | Const. :  | Sym. Rate :  | Moda : F | .E.C. :     | Int. Gua       | rde :                 | Att. nivel : |        |    |
|---------------------------|---------------------------|----------------------|----------------------|-----------|--------------|----------|-------------|----------------|-----------------------|--------------|--------|----|
| ODVB-C                    | 184500                    | 100<br>Direction : 1 | 7 Mhz V              | QAM64 V   | 0<br>Puerto  | 2K ~     | 7/8 ∨<br>⊺⊺ | 1/32<br>: 64   | <ul> <li>✓</li> </ul> | 1            |        | 0d |
| IDEO H264                 | ✓ HDMI                    | ~ 900                | Kb/s                 |           | AUDIO M      | ÆG1−L2 ∨ | HDMI        | ~              | 192 Kb/s              | ~            | L.R. : |    |
| H26                       | 4 Profile : MAIN          | Auto                 | ir. VBR              |           |              | HDMI     | -PCM vol    | imen :         | x1                    | $\sim$       | 56kHz  | ~  |
| ed                        | Vers. : Origin            | al Id. : Id. :       | Nombre :<br>5 Ek Net | vork      | LCN Id. :    | ~        |             |                |                       |              |        |    |
| ograma :                  | Id. : Nomb                | re :<br>IDEASYPLUS   |                      |           | LCN :<br>801 | HD LCN : | 1           | MT PID :<br>32 | Video P<br>48         | ID : Audio F | : III  |    |
| .I.T.                     | Nombre :                  |                      |                      | Texto :   |              |          |             |                |                       |              |        |    |
| -                         |                           |                      |                      |           |              |          |             |                |                       |              |        |    |
| 20.1                      | 3/01/04 🗊 <del>-</del> 00 | :00 📮 2018           | /01/04 🗐 🕶           | 23:59 🗦 M | TWTF         | s s 阔    | - • -       | Auto           | play001.t             | s            | • •    |    |
| 201                       |                           |                      |                      |           |              |          |             |                |                       |              |        |    |
|                           |                           |                      |                      |           |              |          |             |                |                       |              |        |    |
| 3                         |                           |                      |                      |           |              |          |             |                |                       |              |        |    |
| <b>B</b><br>3:30          |                           |                      |                      |           |              |          |             |                |                       |              |        |    |
| 3:30<br>MP                |                           |                      |                      |           |              |          |             |                |                       |              |        |    |
| 3:30<br>MP<br>PLAY<br>REC |                           |                      |                      |           |              |          |             |                |                       |              |        |    |

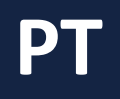

# Ek Ekselans by its

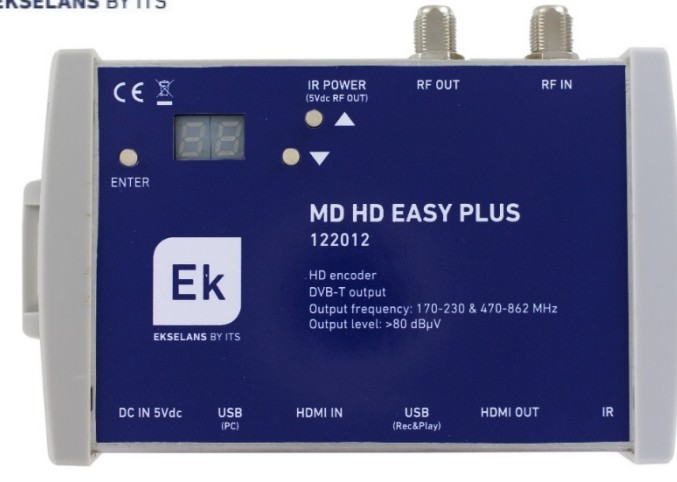

# Alimentação eléctrica conectada

Fonte HDMI detectada

- Pressionar enquanto A liga a alimentação para voltar aos valores por defeito. Aparecerá "rs".
- <u>Nota:</u> No caso de usar mais de um modulador na mesma instalação, é necessário modificar o "Program ID" (identificador de programa), para serem distintos.

- Pressionar  $\blacktriangle/$  para opções do menu
- Pressionar ENTER +  $\triangle / \bigtriangledown$  para
  - Fixar canal de saída [5...12 + 21...69]
  - Fixar freqüência de portadora IR [38 / 46 / 56 KHz]
  - 📊 Modificar o identificador de programa [1...34]
  - *RE*| Fixar atenuação desejada [0...15 dB]
- Se houver uma memória USB conectada que contenha um arquivo chamado "Video01.ts"
  - O arquivo será reproduzido quand<u>o vo</u>cê pressionar **PL** .
  - O ficero será sobrescrito quando 📶 pressionado. Se não existir, será criado.
  - Pressione **5**<sup>2</sup> para finalizar a reprodução ou gravação.
  - Reproduzir, gravar e parar requer confirmação. Imprensa ENTER +▲/▼
    - Sim (Yes)
    - Não (No)
- Para programação avançada, descarregar o software "MDHDSoft" da web <u>www.ekselansbyits.com</u>. Interligue o modulador com PC através de um cabo USB (Tipo A/ Tipo B).

| Ek MDHD So             | ftware 4.6 - ITS                 | PARTNER(                       | :) (19.0)                          |                     |                            |                            |                                         |                 |                     |                 | $\times$ |
|------------------------|----------------------------------|--------------------------------|------------------------------------|---------------------|----------------------------|----------------------------|-----------------------------------------|-----------------|---------------------|-----------------|----------|
| DVB-T     DVB-C     IP | Frec. (khz) :<br>184500<br>UDP ~ | TS Id. :<br>100<br>Direction : | Banda :<br>7 Mhz v<br>192.168.1.12 | Const. :<br>QAM64 ~ | Sym. Rate :<br>0<br>Puerto | Moda : F.8<br>2K V 7j<br>0 | E.C. : Int. Gu<br>/8 	v 1/32<br>TTL : 6 | arde :<br>~ 4   | Att. nivel :        |                 | 0dB      |
| VIDEO H264             | HDM                              | 9<br>9<br>1 ~ 9                | utor. VBR                          |                     | AUDIO M                    | PEG1-L2 ~<br>HDMI-F        | HDMI V                                  | <b>192 Kb/s</b> | ~                   | I.R. :<br>56kHz | ~        |
| Red                    | Vers. : Origi<br>27 891          | nal Id. : Id.<br>6 8           | : Nombr<br>916 Ek_N                | e :<br>etwork       | LCN Id.                    | ~                          |                                         |                 |                     |                 |          |
| Programa :             | Id.: Nom                         | bre :<br>HDEASYPLUS            | ;                                  |                     | LCN :<br>801               | HD LCN :<br>0              | PMT PIE<br>32                           | Video P         | ID : Audio Pi<br>49 | ID :            |          |
| E.I.T.                 | Nombre :                         |                                |                                    | Texto :             |                            |                            |                                         |                 |                     |                 |          |
| 2018                   | /01/04 💷 🗸 0                     | 0:00 😧 20                      | 18/01/04 🗐 -                       | 23:59 🗘 M           | TWTF                       | ss 🕨                       | 🛖 — Au                                  | toplay001.ts    |                     | •               | ~        |
| G                      |                                  |                                |                                    |                     |                            |                            |                                         |                 |                     |                 |          |
| 13:30                  |                                  |                                |                                    |                     |                            |                            |                                         |                 |                     |                 | _        |
| MP<br>PLAY             |                                  |                                |                                    |                     |                            |                            |                                         |                 |                     |                 |          |
| REC                    |                                  |                                |                                    |                     |                            |                            |                                         |                 |                     |                 |          |
| HDMI                   |                                  |                                |                                    |                     |                            |                            |                                         |                 |                     |                 | -        |
|                        |                                  |                                |                                    |                     |                            |                            |                                         |                 |                     |                 |          |

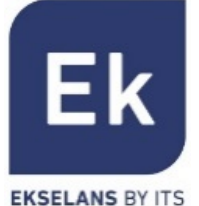

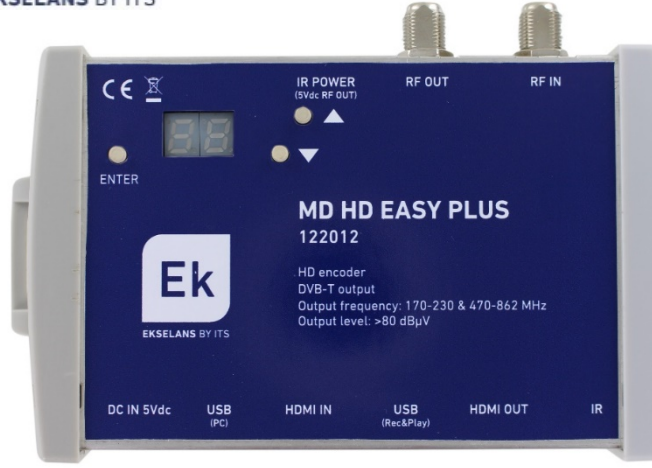

Power supply connected HDMI source detected

- HDMI source detected
- Press A while connecting the power supply Factory default values "rs" will appear on the display.
- <u>Note</u>: In case of using more than one modulator for the same receiver or TV set, it is necessary to modify the "Program ID" so that they have different values.

- Press  $| \blacktriangle / igsty |$  for menu options
- Press ENTER + **A** / **T** for:
  - **Ch** Setting the output channel [5...12 + 21...69]
  - Setting the IR carrier frequency [38 / 46 / 56 KHz]
  - **777** Setting the program identifier [1...34]
  - RE Setting the desired output atenuattion [0...15 dB]
- If a USB memory stick containing a file named "Video01.ts" is connected,
  - The file will be played when pressing **PL**
  - The file will be created or overwritten when pressing rc
  - Press **5***E* for finishing the recording or playing
  - Playing, recording and stopping require confirmation. Press ENTER +  $\Delta/\nabla$ 
    - Service Service Servic
    - n No
- For advanced settings, download the SW "MDHDSoft" from the website: <u>www.ekselansbyits.com</u> and connect the modulator to the computer by using a Type A / Type B USB cable.

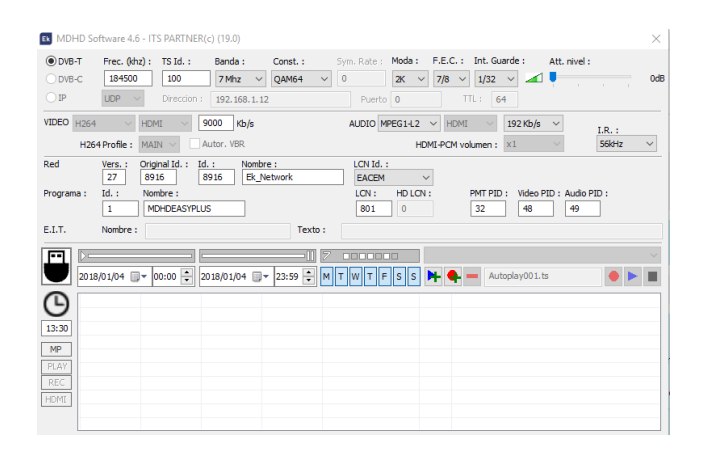

6

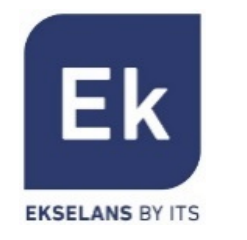

ES Esquemas de instalación
FR Diagramme de montage
IT Schema di montaggio
PT Esquema de instalação
EN Installation schemes

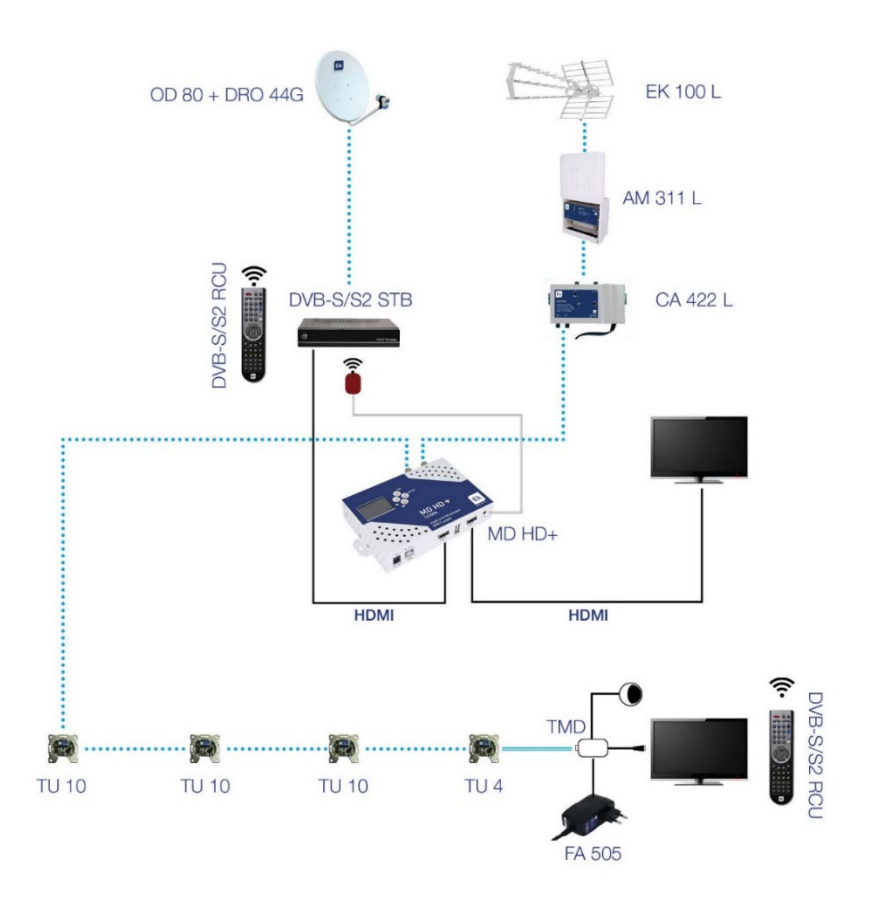

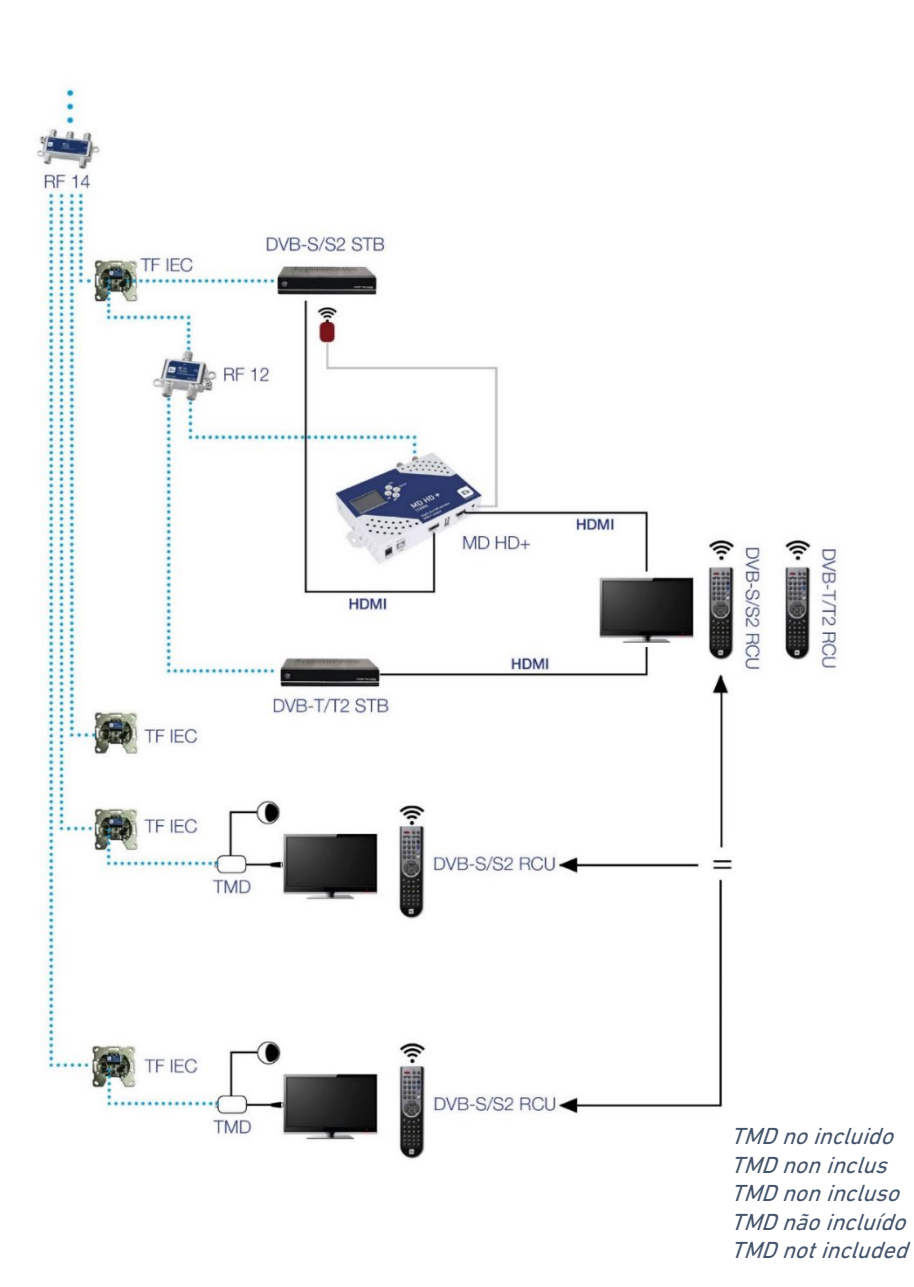

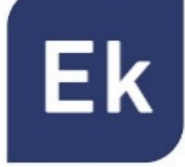

### **EKSELANS BY ITS**

- ES El modulador permite almacenar y reproducir ficheros .TS.
  - Los ficheros .TS deben estar almacenados en una memoria USB 3.0 con sistema de archivos FAT32.
  - En la web <u>https://ek.plus/software</u> puede encontrarse el software "**EK Converter**". Este convierte los formatos de vídeo e imagen más comunes a formato .TS.
  - Usar el software MD HD Soft para programar franjas horarias de reproducción / grabación.
  - Al dar la orden de PLAY, se reproducirá de manera continua el fichero "Video01.ts" alojado en la memoria USB
  - Si hay otros ficheros "Video02.ts", "Video03.ts",... se reproducirán de manera consecutiva.
- FR Le modulateur permet stocker et reproduire des fichiers .TS.
  - Les fichiers .TS doivent être stockés dans une mémoire USB 3.0 avec système de fichiers FAT32.
  - Sur le site Web <u>https://ek.plus/software/</u> vous pouvez trouver le logiciel "**EK Converter**". Ceci vous permet de convertir formats de vidéo et d'image les plus comunes au format .TS.
  - Utiliser le logiciel MD HD Soft pour programmer des créneaux horaires de reproduction / enregistrement.
  - En donnant l'ordre de PLAY, le fichier « Video01.ts" logé dans la mémoire USB sera lu en continu.
  - S'il y a d'autres fichiers "Video02.ts", "Video03.ts", ... ils seront lus consécutivement.
- IT Il modulatore consente di memorizzare e riprodurre file in formato .TS.
  - I file .TS devono essere memorizzati su una memoria USB 3.0, previamente formattata in FAT32.
  - Sul nostro sito web <a href="https://ek.plus/software/">https://ek.plus/software/</a> si trova il software PC "EK Converter", il quale consente di convertire video e immagini in formato .TS.
  - Tramite il software PC "MD HD Soft" è possibile pre-programmare il momento della riproduzione / registrazione.
  - Il file «Video01.ts" inserito nel root della chiavetta USB verrà riprodotto ciclicamente
  - Se ci sono altri file «Video02.ts", «Video03.ts", ... verranno riprodotti in sequenza.
- PT 0 modulador permite gravar e reproduzir ficheiros em .TS.
  - Os ficheiros .TS devem estar guardados numa memoria USB 3.0 com sistema de arquivos FAT32.
  - Na web <u>https://ek.plus/software/</u> esta disponível o software "EK Converter".
     Este converte os formatos mais comuns de vídeo e imagem em formato .TS.
  - Usar o software "MD HD Soft" para programação mais avançada de reprodução / gravação.
  - Ao dar a ordem de PLAY, o arquivo "Video01.ts" alojado na memória USB será reproduzido continuamente.
  - Se houver outros arquivos "Video02.ts", "Video03.ts", ... eles serão reproduzidos consecutivamente.
- **EN** The modulator allows recording and playing .TS files.
  - .TS files must be stored on a USB 3.0 memory with FAT32 files system.
  - The "EK Converter" software can be found on the website <u>https://ek.plus/software/</u>. This converts the most common video and image formats to .TS format.
  - Use the MD HD Soft software to program play / record time slots.
  - The file "Video01.ts" hosted in the root of the memory will be played cyclically.
  - If there are other files "Video02.ts", "Video03.ts", ... will be played consecutively.

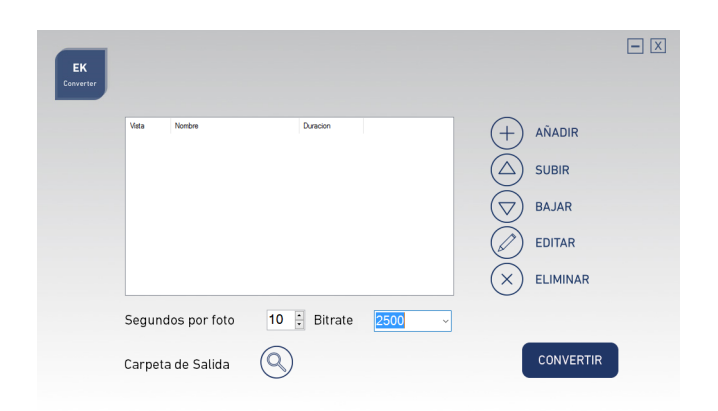

## **EK Converter**

| EK MDHD So                  | oftware 4.6 - IT                                         | S PARTNER                                    | t(c) (19.0)                      |                          |                                    |                            |                                     |                       |                    |                 | ×  |
|-----------------------------|----------------------------------------------------------|----------------------------------------------|----------------------------------|--------------------------|------------------------------------|----------------------------|-------------------------------------|-----------------------|--------------------|-----------------|----|
| DVB-C UP                    | Frec. (khz) :<br>184500<br>UDP ~                         | TS Id. :<br>100<br>Direction :               | Banda :<br>7 Mhz \<br>192.168.1. | Const. :<br>QAM64        | Sym. Rate :                        | Moda : F.E<br>2K ~ 7/<br>0 | E.C. : Int. Gua<br>1/32<br>TTL : 64 | rde : /               | Att. nivel :       |                 | 0d |
| VIDEO H264<br>H26           | HDM<br>4Profile : MAI                                    | nt ∨ [<br>N ∨ □                              | 9000 Kb/s<br>Autor, VBR          |                          | AUDIO M                            | PEG1-L2 V                  | HDMI V                              | <b>192 Kb/s</b><br>×1 | <b>*</b>           | I.R. :<br>56kHz | ~  |
| Red<br>Programa :<br>E.I.T. | Vers. : Origi<br>27 89:<br>Id. : Non<br>1 MC<br>Nombre : | inal Id. : I<br>16 [<br>nbre :<br>DHDEASYPLI | d. : Nomi<br>8916 Ek_<br>JS      | ne :<br>Network<br>Texto | LCN Id. :<br>EACEM<br>LCN :<br>801 | HD LCN :                   | PMT PID<br>32                       | : Video PII<br>48     | 0 : Audio Pl<br>49 | ID :            |    |
|                             | 8/01/04 🔲 ▾ 0                                            | 00:00                                        | 2018/01/04 📃                     | ▼ 23:59 ÷                |                                    | ss 🕨                       | 🗣 🗕 Auto                            | oplay001.ts           |                    | • •             | ~  |
| 13:30                       |                                                          |                                              |                                  |                          |                                    |                            |                                     |                       |                    |                 |    |
| MP                          |                                                          |                                              |                                  |                          |                                    |                            |                                     |                       |                    |                 |    |

MD HD Soft

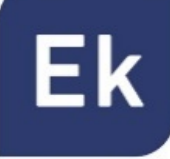

### EKSELANS BY ITS

| REFERENCIA              | RÉFÉRENCE                   | ARTICOLO                    | REFERÊNCIA                    | REFERENCE            |      | MD HD EASY PLUS                                                              |
|-------------------------|-----------------------------|-----------------------------|-------------------------------|----------------------|------|------------------------------------------------------------------------------|
| Código                  | Code                        | Codice                      | Código                        | Code                 |      | 122012                                                                       |
| ENTRADA HDMI            | ENTREE HDMI                 | INGRESSO HDMI               | ENTRADA HDMI                  | HDMI INPUT           |      |                                                                              |
| VÍDEO                   | VIDÉO                       | VIDEO                       | VÍDEO                         | VIDEO                |      |                                                                              |
| Resolución de vídeo     | Résolution vidéo            | Risoluzione video           | Resolução de vídeo            | Video resolution     |      | 480p - 576p - 720p - 1080p                                                   |
| Compresión de vídeo     | Compression vidéo           | Compressione video          | Compressão de vídeo           | Video compression    |      | H.264                                                                        |
| Vídeo rate              | Video rate                  | Video rate                  | Video rate                    | Video rate           | Kbps | 5000-15000                                                                   |
| AUDIO                   | AUDIO                       | AUDIO                       | AUDIO                         | AUDIO                |      |                                                                              |
| Compresión de audio     | Compression audio           | Compressione audio          | Compressão de audio           | Audio compression    |      | MPEG1-L2, AAC-LC                                                             |
| Audio rate              | Audio rate                  | Audio rate                  | Audio rate                    | Audio rate           | Kbps | 128, 192, 256, 320                                                           |
| SALIDA HDMI             | SORTIE HDMI                 | USCITA HDMI                 | SAIDA HDMI                    | HDMI OUTPUT          |      | LOOP                                                                         |
| MODULACIÓN              | MODULATION                  | MODULAZIONE                 | MODULAÇÃO                     | MODULATION           |      |                                                                              |
| Procesado DVB           | Traitement DVB              | Elaborazione DVB            | Processamento DVB             | DVB processing       |      | NIT, PID                                                                     |
| Configuración DVB       | Réglages DVB                | Impostazioni DVB            | Configurações DVB             | DVB adjustments      |      | NID, ONID, Network ID, Network name,<br>TS ID, Program ID, Program name, PMT |
|                         | - /                         |                             |                               |                      |      | PID, Video PID, Audio PID                                                    |
| Frecuencia de salida    | Fréquence de sortie         | Frequenza di uscita         | Frequência de saída           | Output frequency     | MHz  | 170-230 & 470-862                                                            |
| anal de salida          | Canal de sortie             | Canale di uscita            | Canal de saída                | Output channel       | N.   | 512 + 2169                                                                   |
| Nivel de salida         | Niveau de sortie            | Livello di uscita           | Nivel de saida                | Output level         | dBhA | >80                                                                          |
| Atenuación              | Attenuation                 | Attenuazzione               | Atenuação                     | Attenuation          | dB   | 015                                                                          |
| MER                     | MER                         | MER                         | MER                           | MER                  | dB   | ≥33                                                                          |
| Ancho de banda          | Largeur de bande            | Intervallo di frequenze     | Banda de freqüências          | Bandwith             | MHz  | 6, 7, 8                                                                      |
| Constelación            | Constellation               | Costellazione               | Constelação                   | Constellation        |      | QPSK, 16QAM, 64QAM                                                           |
| Modo                    | Mode                        | Modo                        | Modo                          | Mode                 |      | 2K, 8K                                                                       |
| EC                      | FEC                         | FEC                         | FEC                           | FEC                  |      | 1/2, 2/3, 3/4, 5/6, 7/8                                                      |
| ntervalo de guarda      | Intervalle de garde         | Intervallo di guardia       | Intervalo de guarda           | Guard interval       |      | 1/4, 1/8, 1/16, 1/32                                                         |
|                         | LCN                         | LCN                         | LCN                           | LCN                  |      | EACEM, ITC, NORDIG                                                           |
| Loop RF                 | RF loop                     | RF loop                     | RF loop                       | RF loop              | dB   | -2                                                                           |
| EXTENSOR INFRAROJO      | EXTENSION INFRAROUGE        | EXTENSORE INFRAROSSI        | EXTENDER<br>INFRAVERMELHO     | INFRARED EXTENDER    |      |                                                                              |
| Frecuencia portadora IR | Fréquence de la porteuse IR | Frequenza della portante IR | Freqüência do portadora<br>IR | IR frequency carrier | KHz  | 38 / 46 / 56                                                                 |
| Cable con emisor IR     | Câble émetteur IR           | Cavo emettitore IR          | Cabo emissor de IR            | IR emitter cable     |      | Incluido / Included                                                          |
| Tensión puerto RF OUT   | Tension de sortie RF OUT    | Tensione di uscita RF OUT   | Tensão de saída RF OUT        | Voltage RF output    | Vdc  | 5 (ON / OFF Switch)                                                          |
| GENERAL                 | GÉNERAI                     | GENERALI                    | GFRAI                         | GENERAL              |      |                                                                              |
| Tensión de alimentación | Tension d'alimentation      | Tensione di alimnetazione   | Tensão de alimentação         | Voltage feeding      | Vdc  | 5                                                                            |
| Consumo de notencia     | Consommation électrique     | Consumo energetico          | Conumo de energia             | Power consumption    | W    | <4                                                                           |
| Tamaño                  | Dimensions                  | Dimensione                  | Tamanho                       | Dimensions           | mm   | 153 x 96 x 34                                                                |
|                         | 2                           | 2                           |                               | 2                    |      | 100 × 70 × 01                                                                |

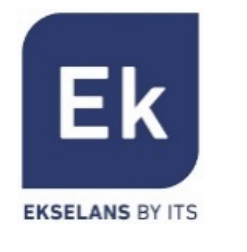

- **ES** Tabla de canales y frecuencias (Standard B/G)
- **FR** Tableau de canaux et fréquences (Standard B/G)
- IT Tabella frequenze e canali (Standard B/G)
- **PT** Tabela de canais e freqüências (Standard B/G)
- **EN** Frequency and channels table (Standard B/G)

|        | Channel     | Srtar Freq. | End Freq. | Video Carrier | Central Freq. |      | Channel | Srtar Freq. | End Freq. | Video Carrier | Central Freq. |      | Channel | Srtar Freq. | End Freq. | Video Carrier | Central Freq. |
|--------|-------------|-------------|-----------|---------------|---------------|------|---------|-------------|-----------|---------------|---------------|------|---------|-------------|-----------|---------------|---------------|
|        | 5           | 174 MHz     | 181 MHz   | 175,25 MHz    | 177,50 MHz    |      | 21      | 470 MHz     | 478 MHz   | 471 MHz       | 474 MHz       |      | 38      | 606 MHz     | 614 MHz   | 607 MHz       | 610 MHz       |
|        | 6           | 181 MHz     | 188 MHz   | 182,25 MHz    | 184,50 MHz    |      | 22      | 478 MHz     | 486 MHz   | 479 MHz       | 482 MHz       |      | 39      | 614 MHz     | 622 MHz   | 615 MHz       | 618 MHz       |
|        | 7           | 188 MHz     | 195 MHz   | 189,25 MHz    | 191,50 MHz    | z    | 23      | 486 MHz     | 494 MHz   | 487 MHz       | 490 MHz       |      | 40      | 622 MHz     | 630 MHz   | 623 MHz       | 626 MHz       |
| Band   | 8           | 195 MHz     | 202 MHz   | 196,25 MHz    | 198,50 MHz    |      | 24      | 494 MHz     | 502 MHz   | 495 MHz       | 498 MHz       |      | 41      | 630 MHz     | 638 MHz   | 631 MHz       | 634 MHz       |
| - 111  | 9           | 202 MHz     | 209 MHz   | 203,25 MHz    | 205,50 MHz    |      | 25      | 502 MHz     | 510 MHz   | 503 MHz       | 506 MHz       |      | 42      | 638 MHz     | 646 MHz   | 639 MHz       | 642 MHz       |
|        | 10          | 209 MHz     | 216 MHz   | 210,25 MHz    | 212,50 MHz    |      | 26      | 510 MHz     | 518 MHz   | 511 MHz       | 514 MHz       |      | 43      | 646 MHz     | 654 MHz   | 647 MHz       | 650 MHz       |
|        | 11          | 216 MHz     | 223 MHz   | 217,25 MHz    | 219,50 MHz    |      | 27      | 518 MHz     | 526 MHz   | 519 MHz       | 522 MHz       |      | 44      | 654 MHz     | 662 MHz   | 655 MHz       | 658 MHz       |
|        | 12          | 223 MHz     | 230 MHz   | 224,25 MHz    | 226,50 MHz    | Pand | 28      | 526 MHz     | 534 MHz   | 527 MHz       | 530 MHz       |      | 45      | 662 MHz     | 670 MHz   | 663 MHz       | 666 MHz       |
|        |             |             |           |               |               |      | 29      | 534 MHz     | 542 MHz   | 535 MHz       | 538 MHz       |      | 46      | 670 MHz     | 678 MHz   | 671 MHz       | 674 MHz       |
|        |             |             |           |               |               | IV   | 30      | 542 MHz     | 550 MHz   | 543 MHz       | 546 MHz       |      | 47      | 678 MHz     | 686 MHz   | 679 MHz       | 682 MHz       |
| Band I | II. 7MHz Ba | andwith     |           |               |               |      | 31      | 550 MHz     | 558 MHz   | 551 MHz       | 554 MHz       |      | 48      | 686 MHz     | 694 MHz   | 687 MHz       | 690 MHz       |
| Band I | v - v. 8MH  | z Bandwith  |           |               |               |      | 32      | 558 MHz     | 566 MHz   | 559 MHz       | 562 MHz       |      | 49      | 694 MHz     | 702 MHz   | 695 MHz       | 698 MHz       |
|        |             |             |           |               |               |      | 33      | 566 MHz     | 574 MHz   | 567 MHz       | 570 MHz       |      | 50      | 702 MHz     | 710 MHz   | 703 MHz       | 706 MHz       |
|        |             |             |           |               |               |      | 34      | 574 MHz     | 582 MHz   | 575 MHz       | 578 MHz       |      | 51      | 710 MHz     | 718 MHz   | 711 MHz       | 714 MHz       |
|        |             |             |           |               |               |      | 35      | 582 MHz     | 590 MHz   | 583 MHz       | 586 MHz       |      | 52      | 718 MHz     | 726 MHz   | 719 MHz       | 722 MHz       |
|        |             |             |           |               |               |      | 36      | 590 MHz     | 598 MHz   | 591 MHz       | 594 MHz       | Band | 53      | 726 MHz     | 734 MHz   | 727 MHz       | 730 MHz       |
|        |             |             |           |               |               |      | 37      | 598 MHz     | 606 MHz   | 599 MHz       | 602 MHz       | V    | 54      | 734 MHz     | 742 MHz   | 735 MHz       | 738 MHz       |
|        |             |             |           |               |               |      |         |             |           |               |               |      | 55      | 742 MHz     | 750 MHz   | 743 MHz       | 746 MHz       |
|        |             |             |           |               |               |      |         |             |           |               |               |      | 56      | 750 MHz     | 758 MHz   | 751 MHz       | 754 MHz       |
|        |             |             |           |               |               |      |         |             |           |               |               |      | 57      | 758 MHz     | 766 MHz   | 759 MHz       | 762 MHz       |
|        |             |             |           |               |               |      |         |             |           |               |               |      | 58      | 766 MHz     | 774 MHz   | 767 MHz       | 770 MHz       |
|        |             |             |           |               |               |      |         |             |           |               |               |      | 59      | 774 MHz     | 782 MHz   | 775 MHz       | 778 MHz       |
|        |             |             |           |               |               |      |         |             |           |               |               |      | 60      | 782 MHz     | 790 MHz   | 783 MHz       | 786 MHz       |
|        |             |             |           |               |               |      |         |             |           |               |               |      | 61      | 790 MHz     | 798 MHz   | 791 MHz       | 794 MHz       |
|        |             |             |           |               |               |      |         |             |           |               |               |      | 62      | 798 MHz     | 806 MHz   | 799 MHz       | 802 MHz       |

807 MHz

815 MHz

823 MHz

831 MHz

839 MHz

847 MHz

855 MHz

63

64

65

66 67

68

69

Lte

806 MHz

814 MHz

822 MHz

830 MHz

838 MHz

846 MHz

854 MHz

814 MHz

822 MHz

830 MHz 838 MHz

846 MHz

854 MHz

862 MHz

810 MHz

818 MHz

826 MHz

834 MHz

842 MHz 850 MHz

858 MHz

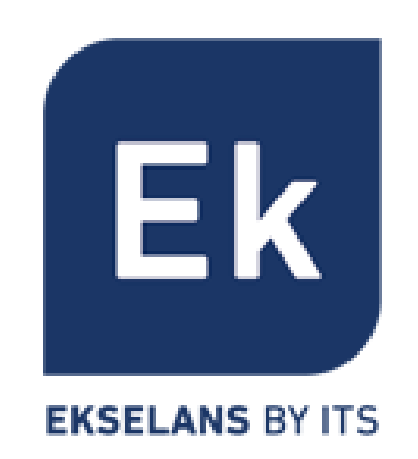

Ekselans by ITS is a registered trademark of ITS Partner (O.B.S.) S.L. Av. De Cerdanyola 79-81 Local C 08172 Sant Cugat del Vallès (Barcelona) www.ekselansbyits.com

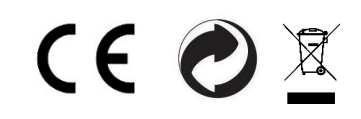